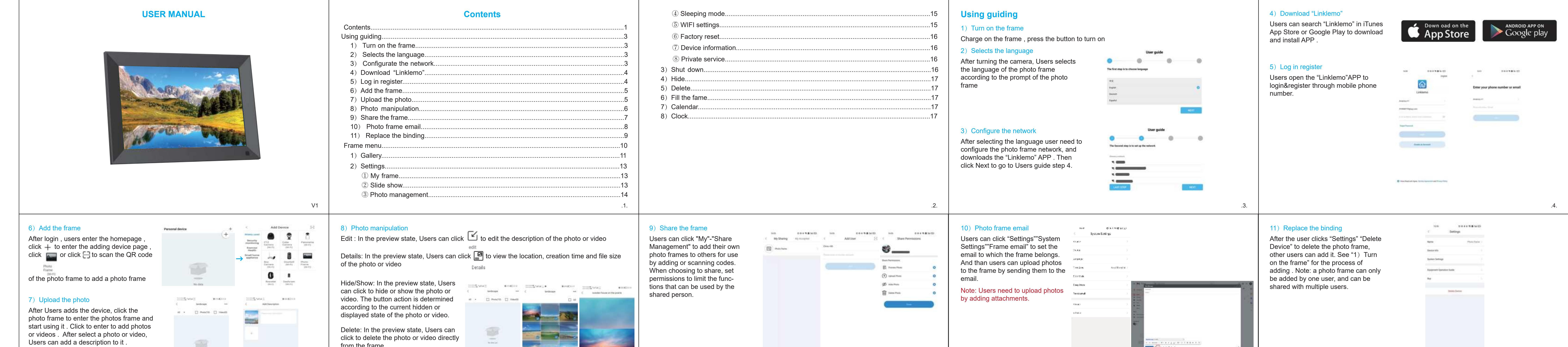

| Note: ① No more than 9 videos or photos<br>can be uploaded at a time , and length of<br>the video cannot exceed 15 seconds.<br>② The photo format supported: PNG、<br>JPG、WEBP<br>③ The video format supported: MP4                                                                                                    | from the frame<br>Batch operation: users long press photos<br>or videos to enter batch operation mode,<br>and users can select multiple photos to<br>hide, show or delete in batches | .7.                                                                                                    |                                                                                                    | .9                                                                                                    |
|----------------------------------------------------------------------------------------------------|----------------------------------------------------------------------------------------------------|----------------------------------------------------------------------------------------------------|----------------------------------------------------------------------------------------------------|----------------------------------------------------------------------------------------------------|
| Frame menu<br>After users opens the photo frame, click on the screen, the photo frame will display a menu<br>Gallery: Users enter the gallery to manage photos and videos in the photo frame in batches<br>Setting:Users enters the frame setting page to set the frame<br>Shutdown: Users shuts down, restarts, and sleeps the photo frame<br>Hide: Users can directly hide the currently previewed photo or video<br>Delete: Users can directly delete the currently previewed photo or video<br>Delete: Users fills or adapts the currently previewed photo or video to the frame<br>Calendar:Users fills or adapts the currently previewed photo or video to the frame<br>Calendar:Users can access the calendar to view the date<br>Clock:Users can access the clock to check the time | <image/>                                                                                                    | <image/>                                                                                                    | <ul> <li>2) Settings</li> <li>① My frame</li> <li>Frame name: users can set the frame name according to their own preferences</li> <li>Frame language: Users can set the language supported by the frame.</li> <li>Currently supports Chinese, English, French, German, Italian, Japanese, Spanish, Russian</li> <li>Set time zone: users can set the current time zone of the photo frame</li> <li>Date format: Users can set the format of the frame date display, there are 24-hour format and 12-hour format</li> <li>② Slide show</li> <li>Slide show: Users can set whether the photo frame will play a slide show</li> <li>Display settings: Users can set whether to display the description of the photo or video and whether the photo or video is filled into the frame</li> <li>Brightness: users can set the current brightness of the photo frame</li> <li>Volume: Users can set the volume of the photo frame</li> <li>Switching interval: Users can set the switching interval between each slide when the photo frame is playing a slideshow</li> <li>Switch mode: Users can set the switch mode of the photo frame to play the slideshow, currently supports time sequence and random</li> </ul> | Switching effect: Users can set the switching effect of the photo frame to play the slideshow, currently supports smooth, windmill, zoom, and flip<br>(3) Photo management<br>Memory display: users can view the current internal storage space of the photo frame, as well as the number of photos and videos<br>Import photos: Users need to insert an external TF card, and the photos or videos in the external TF card can be imported into the photo frame. Users clicks "Import Photos", selects the photos the imported into the photo frame, and clicks<br>Export photos: Users need to insert an external TF card, and the photos or videos in the photo frame, and clicks<br>Export photos: Users need to insert an external TF card, and the photos or videos in the photo frame can be exported to an external TF card. Users clicks "Export Photos", selects the photos to be exported to the external TF card, and clicks the button<br>in the upper right corner to export the external TF card, and clicks the button<br>in the upper right corner to export the external TF card, and clicks the button<br>in the upper right corner to export the external TF card, and clicks the button<br>in the upper right corner to export the external TF card, and clicks the button<br>in the upper right corner to export the external TF card, and clicks the button<br>in the upper right corner to export the external TF card, and clicks the button<br>in the upper right corner to export the external TF card, and clicks the button<br>in the upper right corner to export the external TF card, and clicks the button<br>is the upper right corner to export the external TF card, and clicks the button<br>is the upper right corner to export the external TF card, and clicks the button<br>is the upper right corner to export the external TF card, and clicks the button<br>is the upper right corner to export the external TF card, and clicks the button<br>is the upper right corner to export the photos the photos the photos the photos the photos the photos the photos the photos the photos the photos the photos the photos |
| <image/> <image/> <section-header><text><section-header><text></text></section-header></text></section-header>                                                                                                    |                                                                                                    | <ul> <li>12.</li> <li>14) Hide Users click on a to hide the current photo and video a </li> <li>5) Delete Users click on a to delete the current photo and video. </li> <li>6) Fill the fame Users click on a to fill the current photo or video into the frame . If the current photo or video is already in the state of filling the frame , the button state will change to fit to the frame , click it to make the current photo or video fit to the frame. 7) Calendar Users click the "Calendar" button to enter the calendar page and view the calendar. Slide left and right to switch months and click the "Back" button to appear on the screen 8) Clock Users click the "Clock" button to enter the clock page. Click the "Back" button to appear 17.</li></ul> |                                                                                                    |                                                                                                    |

## FCC WARNING

:

This device complies with part 15 of the FCC Rules. Operation is subject to the following two conditions: (1) this device may not cause harmful interference, and (2) this device must accept any interference received, including interference that may cause undesired operation. Any changes or modifications not expressly approved by the party responsible for compliance could void the user's authority to operate the equipment.

NOTE: This equipment has been tested and found to comply with the limits for a Class B digital device, pursuant to Part 15 of the FCC Rules. These limits are designed to provide reasonable protection against harmful interference in a residential installation. This equipment generates, uses and can radiate radio frequency energy and, if not installed and used in accordance with the instructions, may cause harmful interference to radio communications. However, there is no guarantee that interference will not occur in a particular installation. If this equipment does cause harmful interference to radio or television reception,

which can be determined by turning the equipment off and on, the user is encouraged to try to correct the interference by one or more of the following measures:

- -- Reorient or relocate the receiving antenna.
- -- Increase the separation between the equipment and receiver.
- -- Connect the equipment into an outlet on a circuit different
  - from that to which the receiver is connected.
- -- Consult the dealer or an experienced radio/TV technician for help.

To maintain compliance with FCC's RF Exposure guidelines, This equipment should be installed and operated with minimum 20cm distance between the radiator and your body: Use only the supplied antenna.